### **COULEURS DE LED**

- Violet : démarrage de l'enceinte
- Blanc : enceinte en source Wi-Fi
- Bleu : enceinte en source Bluetooth
- Vert : enceinte connectée à Spotify<sup>®</sup> (si disponible)
- **Clignotement blanc/bleu :** ouverture de l'appairage Wi-Fi et Bluetooth
- Clignotement blanc/rouge : erreur dans la procédure d'appairage Wi-Fi
  - Clignotement bleu/rouge : erreur dans la procédure d'appairage Bluetooth
    - Jaune : mise à jour logiciel
    - Clignotement jaune/rouge : erreur dans la procédure de mise à jour logiciel

## INSTALLATION

- 1 Sortir l'enceinte de sa boîte.
- 2 Sortir le câble USB de son logement, à voir avec usage si nécessaire.
- **3** Brancher le connecteur USB de l'enceinte sur le port USB du radiateur. L'enceinte est automatiquement sous tension.
- Assurez-vous que les deux patins en caoutchouc soient en contact avec la surface du radiateur. L'enceinte *Thermor by Cabasse* est opérationnelle dès que la diode en façade arrête de clignoter.

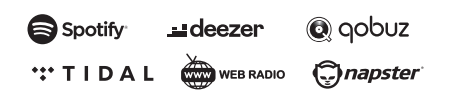

Utilisez votre téléphone, tablette ou ordinateur comme une télécommande pour Spotify. Allez sur spotify.com/connect pour savoir comment faire.

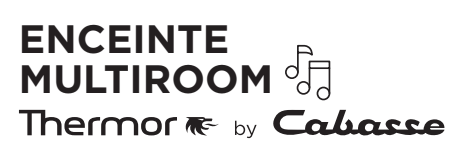

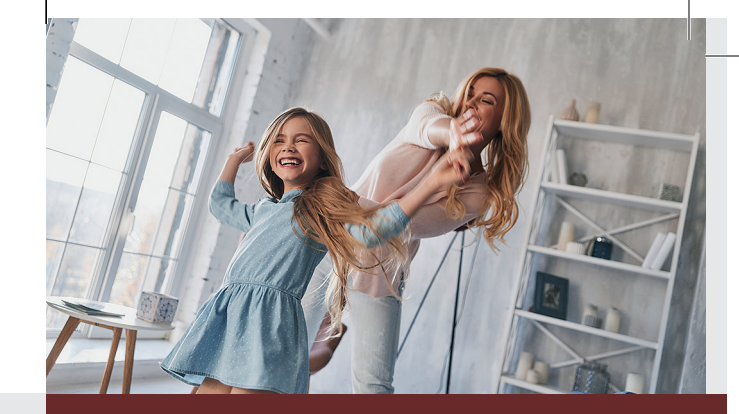

## **i** Guide de démarrage rapide ENCEINTE MULTIROOM Thermor **R**e by **Cabasse**

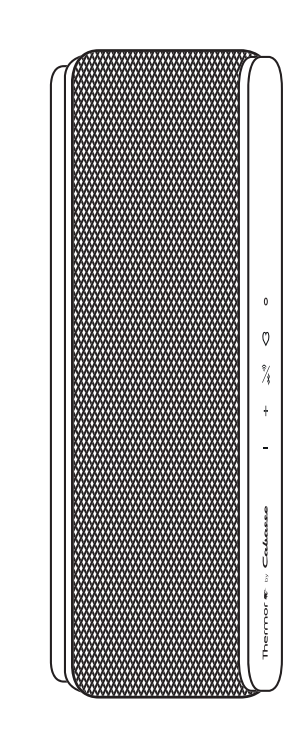

THERMOR ZA CHARLES BEAUHAIRE • 17, RUE CROIX FAUCHET BP 46 • 45141 SAINT-JEAN-DE-LA-RUELLE

Retrouvez toutes nos solutions et nos conseils sur www.thermor.fr

Thermor,

la chaleur connectée

Chaleur connectée

# Chaleur connectée

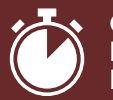

GUIDE DE DÉMARRAGE RAPIDE

#### **BOUTONS ET LED**

0

┿

#### Bouton «**Preset**» permettant l'enregistrement d'une radio ou d'un morceau de musique favori en Wi-Fi

LED affichant l'état de l'enceinte

- Appui court : lecture du favori
- Appui long (3 s) : enregistrement du favori

Bouton «*Pairing* » permettant

l'appairage de votre appareil en Wi-Fi et Bluetooth

- Appui court : ouverture de l'appairage Wi-Fi et Bluetooth
- Appui long (5s) : suppression des paramètres Wi-Fi enregistrés

Bouton «Volume+»

Bouton «Volume-»

#### Restauration des paramètres d'usine :

appui long simultané sur bouton «**Preset**» et «**Pairing**» pendant 10s.

## CONNEXION BLUETOOTH®

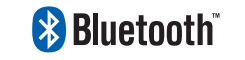

- Une fois l'enceinte sous tension, appuyer sur le bouton «*Pairing*».
- 2 La LED clignote par alternance en bleu et blanc.
- 3 Activer le Bluetooth sur votre mobile.
- 4 Sélectionner « Thermor\_Enceinte-XX:XX:XX » dans la liste des appareils disponibles.
- 5 Une fois la connexion réussie, la LED devient bleue.

## CONNEXION WI-FI / APPLICATION STREAM CONTROL

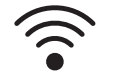

- Installer l'application Cabasse Stream Control sur la tablette/smartphone depuis «Play Store» pour un appareil Android ou «App Store» pour un produit Apple.
- 2 Mettre le produit sous tension et appuyer sur le bouton «*Pairing*».
- 3 Activer le Wi-Fi sur la tablette/smartphone.
- 4 Lancer l'application. S'il s'agit du premier produit, cliquer sur «*Ajouter un nouveau lecteur*», sinon, aller dans la section «Paramètres» de l'application et choisir «*Ajouter un nouveau lecteur*» et sélectionner l'enceinte *Thermor by Cabasse*.
- 5 Suivre les indications données par l'application.

## ÉCOUTE DE LA MUSIQUE EN CONNEXION BLUETOOTH

- 1 Lancer votre application depuis le téléphone/lecteur connecté en Bluetooth à l'enceinte *Thermor by Cabasse.*
- 2 Régler le volume avec les commandes son de votre appareil et des boutons «*Volume+*» et «*Volume-*» de l'enceinte.

En connexion Wi-Fi, ouvrir l'application *Stream Control* et se laisser guider par le tutoriel.

## MISE À JOUR LOGICIEL

Afin de bénéficier de la dernière mise à jour logicielle pour votre produit :

- 1 Brancher l'enceinte sur le radiateur.
- 2 La connecter au réseau en Wi-Fi.
- Attendre que la mise à jour soit effectuée (celle-ci est achevée quand vous entendez le message «*Mise à jour du logiciel* réussie»).

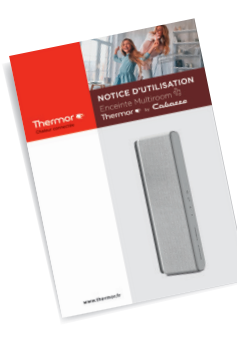

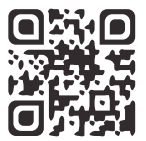

Retrouvez le guide d'utilisation complet sur <u>www.thermor...</u>